プログラム2 疾病治療用プログラム(プログラム01 疾病診断用プログラム) 高度管理医療機器 放射線治療計画プログラム(JMDNコード:40887003) (汎用画像診断装置ワークステーション用プログラム(JMDNコード:70030012))

MIMシリーズ

#### 【警告】 「使用方法」

本品を用いて自動で作成・編集したデータは、医療従事者の 補正なく臨床使用できる精度を担保したデータの提供はでき ない。従って、実際に臨床使用する前に必ず各種データを確 認してから使用すること。【意図した治療部位に対する投与線 量に影響し、治療精度を担保できない可能性がある】

# 【形状・構造及び原理等】

\*1. 概要

本品は、汎用パーソナルコンピュータにインストールして使用 する(オプション機能によりクラウド環境でも使用可能)プログ ラムであり、放射線治療支援モジュール、画像診断支援モ ジュール、AI自動輪郭作成支援モジュールから構成される。 使用者は<u>各モジュールに含まれるライセンスごとに購入を選</u> 択することが可能であるため、製造販売業者は使用者の要望 に応じた各ライセンスを提供する。

- (1) 放射線治療支援モジュール•Maestro
- (2) 画像診断支援モジュール•Neuro
  - •Caridac
  - •Encore
- \* (3) <u>AI自動輪郭作成支援モジュール</u> <u>
  ・Contour ProtégéAI</u>

  - 使用する医療施設のイントラネットワークまたはクラウド 3. 動作原理
  - 3. 助作が空
    (1) 放射線治療支援モジュール
  - ① 放射線治療支援モジュールは以下の製品と併用する。
  - ・
     か射線治療計画プログラム
  - ・ 画像診断撮影装置(CT、MRI、CR、PET、SPECT、US、MG)
     ・ 画像診断または放射線治療関連プログラム
  - ・回像診断または成別線冶療関連プログライン
     ・

     ・

     ・

     ・

     ・

     ・

     ・

     ・

     ・

     ・

     ・

     ・

     ・

     ・

     ・

     ・

     ・

     ・

     ・

     ・

     ・

     ・

     ・

     ・

     ・

     ・

     ・

     ・

     ・

     ・

     ・

     ・

     ・

     ・

     ・

     ・

     ・

     ・

     ・

     ・

     ・

     ・

     ・

     ・

     ・

     ・

     ・

     ・

     ・

     ・

     ・

     ・

     ・

     ・

     ・

     ・

     ・

     ・

     ・

     ・

     ・

     ・

     ・

     ・

     ・

     ・

     ・

     ・

     ・

     ・

     ・

     ・

     ・

     ・

     ・

     ・

     ・

     ・

     ・

     ・

     ・

     ・

     ・
  - ・画像フュージョン
  - ・輪郭作成
  - ·線量分布表示、線量分布解析
  - 線量変換、線量合算
  - ・データ転送
  - (2) 画像診断支援モジュール
  - ① 画像診断支援モジュールは以下の製品と併用する。
  - ・ 画像診断撮影装置(CT、MRI、PET、SPECT、US)又はこれ らの画像を保管しているサーバー
  - ② 操作者は、主に以下のデータ処理を行う。 画像診断装置または画像を保管しているサーバーから画像 を受信し、診療のための画像表示または解析結果を保存す ることができる。

- \* (3) <u>Al自動輪郭作成支援モジュール</u> <u>教師データを用いた深層学習により輪郭データの自動作成を</u> 行う機能である。アルゴリズムは、畳み込みニューラルネット ワークを用いる。医用画像上に自動で作成された輪郭データ <u>は医療従事者により確認され、必要に応じてデータの修正が</u> 行われる。また、本機能は事前にモデリングされたデータを用 いるものであることから、市販後学習は行わない。
- 4. プラットフォームの要件

本プログラムは、下記の仕様を満たす汎用のパーソナルコン ピュータにインストールして使用する(なお、オプション機能とし てクラウド環境でも使用可能である )。

● 汎用パーソナルコンピュータの仕様

|  | 電気的<br>安全性 | (患者環境内で使用)JIS T 0601-1 適合        |  |
|--|------------|----------------------------------|--|
|  |            | (患者環境外で使用)JIS C 6950-1 またはJIS    |  |
|  |            | C62368-1適合                       |  |
|  | EMC        | (患者環境内で使用)JIS T 0601-1-2 適合      |  |
|  |            | (患者環境外で使用)CISPR 22/24 <u>または</u> |  |
|  |            | <u>CISPR 32/35適合</u>             |  |
|  | OS         | Windows 10 (Pro,Enterprise), 11  |  |
|  |            | Mac OS X 11,12,13                |  |
|  |            | Linux                            |  |
|  | CPU        | Intel Core i7(第9世代)より新しいコア数4つ以   |  |
|  |            | 上のスペックを有するCPU                    |  |
|  | メモリ        | 16GB以上                           |  |
|  | ドライブ       |                                  |  |
|  | (HDD/SSD)  | 230600                           |  |
|  | クラウド環境で    | フラウド環境で使用する場合の使用環境               |  |
|  | 対応<br>ブラウザ | Safari ver. <u>18.2以上</u>        |  |
|  |            | Firefox ver. <u>134.0以上</u>      |  |
|  |            | Google Chrome ver. <u>132以上</u>  |  |
|  |            | Microsoft Edge ver. <u>132以上</u> |  |
|  | モニタの仕様     |                                  |  |
|  | インチ        | 24インチ以上                          |  |
|  | 解像度        | 1920×1200ピクセル以上                  |  |

# 【使用目的又は効果】

カラー表示 1670万色以上

本プログラムは、画像診断撮影装置(CT、MRI、CR、PET、 SPECT、US、MG)で撮影した医用画像データ及び放射線治 療計画プログラムで作成した放射線治療計画データから臓器 及び照射領域の輪郭作成、線量変換、線量合算、線量分布 の表示・解析、画像フュージョン等の処理を行うことにより、放 射線治療計画を立案するための補助を行うために使用する (線量計算機能は含まない)。

また、画像診断装置(CT、MRI、PET、SPECT、US)から提供 された人体の画像情報をコンピュータ処理し、処理後の画像 情報を診療のために提供する(自動診断機能は含まない)。

# 【使用方法等】

- 1. インストール方法
- (1) 汎用パーソナルコンピュータに電源を入れ、管理者権限にて アクセスする。
- (2) 汎用パーソナルコンピュータから本プログラムが記録された 記録媒体の読み込みを実施し、プログラムファイルをコピーし て保存する。
- (3) コピーしたファイルを実行し、パスワードを入力する。その後、 画面の表示に従って操作をすることによりインストールが完了 する。
- (4) インストール完了後、ライセンスコードを入力することにより、 本プログラムのアクティベートが完了する。
- 使用前の準備
- (1) 汎用パーソナルコンピュータ、画像表示モニタの電源コードを 商用電源に接続し、それぞれの電源を入れる。
- (2) OS(Windows/Mac/Linux)が立ち上がるので、本プログラム のアイコンをクリックし、本プログラムを起動させる。クラウド版 を用いる場合は、汎用パーソナルコンピュータにて使用する ウェブブラウザより専用サイトにアクセスし、IDとパスワードを 入力し、起動させる。
- (3)「設定」を選択し、放射線治療支援モジュール(Maestro)を使用する場合は、画像診断撮影装置(CT、MRI、CR、PET、SPECT、US、MG)または放射線治療計画プログラムのデータが送受信できるようにデータ接続の初期設定を行う。画像診断支援モジュール(Neuro、Cardiac、Encore)を使用する場合は、画像診断撮影装置(CT、MRI、PET、SPECT、US)のデータが送受信できるようにデータ接続の初期設定を行う。
- 3. 基本的な操作:放射線治療支援モジュール
- (1) 画像フュージョン 画像フュージョンを行う場合は使用する医用画像データを読 み込み、「フュージョン」機能を用いて画像フュージョンを行う。
- (2) 輪郭作成
- 新規で治療計画を立案する場合は、放射線治療計画用の医 用画像データを使用し、輪郭を作成する。
- ② 過去に放射線治療を行ったことがある患者の場合は、過去の 医用画像データと輪郭データを使用し、今回の治療の為に撮 影した医用画像データに「変形レジストレーション」機能を用い て輪郭の自動作成を行い、必要な箇所については、手動で修 正を行う。
- \*(3)線量分布表示、線量分布解析、幾何学的パラメータ表示
  - 治療計画プログラムから治療計画データを読み込み、線量分 布の表示や「DVH」機能を用いてDVHの表示を行う。
  - ② 過去に使用した治療計画データと今回使用する治療計画 データの2つがある場合、両データを読み込む。必要に応じて 「BED」機能を用いて、線量をBED変換する。
  - 4. 基本的な操作:画像診断支援モジュール
  - (1) 画像データ(CT、MRI、PET、SPECT、US)を取得する。
  - (2) 機能を選択する。
  - (3) 画像フュージョン、輪郭作成、計測、解析を行う。
  - (4) 結果を保存する。
- \* 5. <u>基本的な操作:AI自動輪郭作成支援モジュール</u>
- \* (1) 放射線治療計画モジュールまたは画像診断支援モジュール において輪郭作成を行わない場合は、本モジュールを用いて 輪郭作成を行う。
  - 6. 終了手順
  - (1) プログラム終了ボタン(OSによって表示が異なる)をクリック し、本プログラムを終了させる。
  - (2) 汎用パーソナルコンピュータのシャットダウンを行い、電源を 切る。

# 【使用上の注意】

1. 重要な基本的注意

- (1) ネットワークに接続した環境で使用する場合は、コンピュータ ウイルスへの感染に注意すること。【市販のウイルスセキュリ ティソフトを汎用パーソナルコンピュータにインストールし、使 用することを推奨する】
- (2) 臨床使用する際には、適切なデータが入力されていることを 確認すること。【複数名で確認することを推奨する】
- (3) 臨床使用前にコミッショニング(QA/QC)を行ってから使用する こと。【複数名で確認することを推奨する】
- \* (4) スクリプト機能を使用する場合は、公益社団法人日本医学物 理士学会の「放射線治療計画プログラム搭載スクリプト機能 の安全利用に関するガイドライン」を確認してから使用するこ と。【誤操作や作成する<u>診断・</u>治療計画データに影響が出る 可能性がある】
  - ①本品の使用目的から逸脱しないことを確認すること。
  - ② 使用前にスクリプトの検証を行うこと。
  - ③ スクリプトの誤使用を防止するため、使用前にスタッフトレー ニングを実施すること。
- \* ④ 潜在的リスクを除外するために、臨床導入前に品質保証・品 質管理(QA・QC)を実施し、スクリプトを使用することで得られ る結果が、同じ作業を手動で実施した結果と等価であることを 確認すること。なお、検証に用いるデータは過去に<u>診断・</u>放射 線治療を実施した複数の患者データを使用することを推奨す る。
  - ⑤ スクリプトの改変や本品のバージョンアップ等による仕様変更 があった場合は、初期検証時に使用したデータセットを用いて 再検証を実施し、同じ結果であることを確認すること。
  - 2. その他の注意
  - (1) サイバーアタックやデータの外部漏洩リスク増加の予防する ためネットワーク環境に留意して使用すること。クラウドで使 用する場合は指定ブラウザ以外で使用するとデータが正しく 閲覧できなくなったり、保存データの損傷、紛失の可能性が生 じるため、指定ブラウザを用いて使用すること。
  - (2) フリーズ等の動作に異常が生じた場合は、ソフトウェア及び汎 用パーソナルコンピュータの再起動を行うこと。
  - (3) 汎用パーソナルコンピュータのドライブ(HDD/SSD)交換等の 構成変更を行った場合、本プログラムのライセンスが無効と なり起動しなくなる場合があるので、その場合は当社に連絡 をし、再度ライセンスのアクティベートを行う必要がある。
  - (4) 他のプログラムとの干渉する可能性を低減するため、本プロ グラムをインストールして使用する汎用パーソナルコンピュー タについては本プログラムのみをインストールし、使用するこ とを推奨する。

#### 【主要文献及び文献請求先】

 サイバーセキュリティに関する情報請求先 ネットワーク環境への接続に必要な情報等の技術情報が必 要な場合は、下記に請求すること。 ユーロメディテック株式会社 TEL:03-5449-7585

#### 【製造販売業者及び製造業者の氏名又は名称等】

| 製造販売業者         | <b>Euro Nedi Tech</b><br>ユーロメディテック株式会社 |
|----------------|----------------------------------------|
| TEL<br>Website | 03-5449-7585<br>www.euro-meditec.co.jp |
| * 製造業者         | MIM Software Inc.                      |

ミム ソフトウェア インク 輸入先国名 アメリカ合衆国